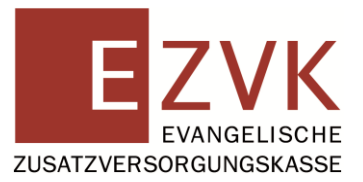

# Anleitung Benutzerverwaltung für ZGASt-Administratoren

### Inhalt

| Anleitung                                                  | 1  |
|------------------------------------------------------------|----|
| Benutzerverwaltung für ZGASt-Administratoren               | 1  |
| Erklärung zur Benutzerverwaltung für ZGASt-Administratoren | 3  |
| Benutzerverwaltung für ZGASt-Administratoren               | 4  |
| ZGASt-Sachbearbeiter anlegen                               | 5  |
| Personendaten der ZGASt-Sachbearbeiter bearbeiten          | 10 |
| Berechtigungen für Abrechnungsstellen bearbeiten           | 13 |
| Einmalpasswörter                                           | 17 |
| Benutzerprofile deaktivieren / aktivieren                  | 20 |
| ZGASt-Sachbearbeiter                                       | 20 |
| ZGASt-Administrator                                        | 25 |
| Anzeige Portalzugang und Benutzerstatus                    | 27 |

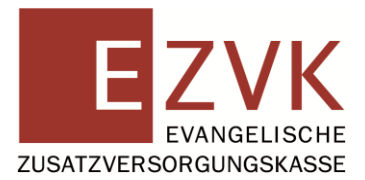

In dieser Anleitung verwenden wir das generische Maskulinum. Personenbezeichnungen beziehen sich – sofern nicht anders kenntlich gemacht – auf alle Geschlechter.

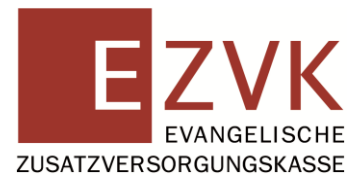

### Erklärung zur Benutzerverwaltung für ZGASt-Administratoren

Der ZGASt-Administrator ist der direkte Ansprechpartner für die von ihm angelegten ZGASt-Sachbearbeiter.

ZGASt-Sachbearbeiter die bisher noch nicht für die Portalnutzung berechtigt sind, können erstmalig einen Zugang über Ihren ZGASt-Administrator erhalten.

Das Anlegen und die Bearbeitung von Benutzerprofilen der ZGASt-Sachbearbeiter erfolgt in der Benutzerverwaltung für ZGASt-Administratoren.

Der zuvor registrierte ZGASt-Administrator meldet sich unter <u>ezvk.de: Arbeitgeberportal</u> > Login > ZGASt -> Administrator mit seinem Benutzernamen (E-Mail) und (Einmal-)Passwort an.

Er kann in seinem administrativen Bereich

- ZGASt-Sachbearbeiter erstmalig anlegen
- Einmalpasswörter der ZGASt-Sachbearbeiter einsehen (bei erstmaligem Anlegen oder bei Passwort vergessen)
- Personendaten der ZGASt-Sachbearbeiter bearbeiten (Namensänderung, Änderung der E-Mail-Adresse)
- Nutzungsrechte f
  ür Abrechnungsstellen festlegen und bearbeiten (z. B. wenn neue Abrechnungsstellen hinzukommen)
- Benutzerprofile von ZGASt-Sachbearbeitern und ZGASt-Administratoren deaktivieren (z. B. bei Ausscheiden des Mitarbeiters oder längerer Abwesenheit)
- Benutzerprofile von ZGASt-Sachbearbeitern aktivieren (z. B. bei Rückkehr nach längerer Abwesenheit oder Elternzeit)

Der ZGASt-Administrator trägt die Verantwortung für die Vergabe und Verwaltung der Berechtigungen seiner ZGASt-Sachbearbeiter sowie für jede Änderung in der Benutzerverwaltung.

Er kann dies ausschließlich im Rahmen der Abrechnungsstellennummern tun, die der registrierten ZGASt zugeordnet sind.

Im Folgenden erhalten Sie Schritt-für-Schritt-Anleitungen für die einzelnen Service-Funktionen in der Benutzerverwaltung:

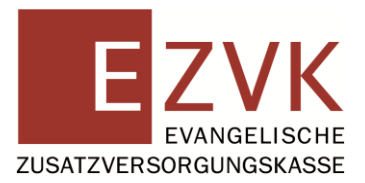

### Benutzerverwaltung für ZGASt-Administratoren

1. Rufen Sie in Ihrem Browser die Webseite <u>https://portal.ezvk.de/ezvk-portal/</u> auf und melden Sie sich in der Benutzerrolle ZGASt-Administrator an (Registrierung vorausgesetzt).

Für die Registrierung und den Login als Administrator finden Sie eine separate Anleitung.

2. Nach erfolgreichem Login als ZGASt-Administrator befinden Sie sich im administrativen Bereich.

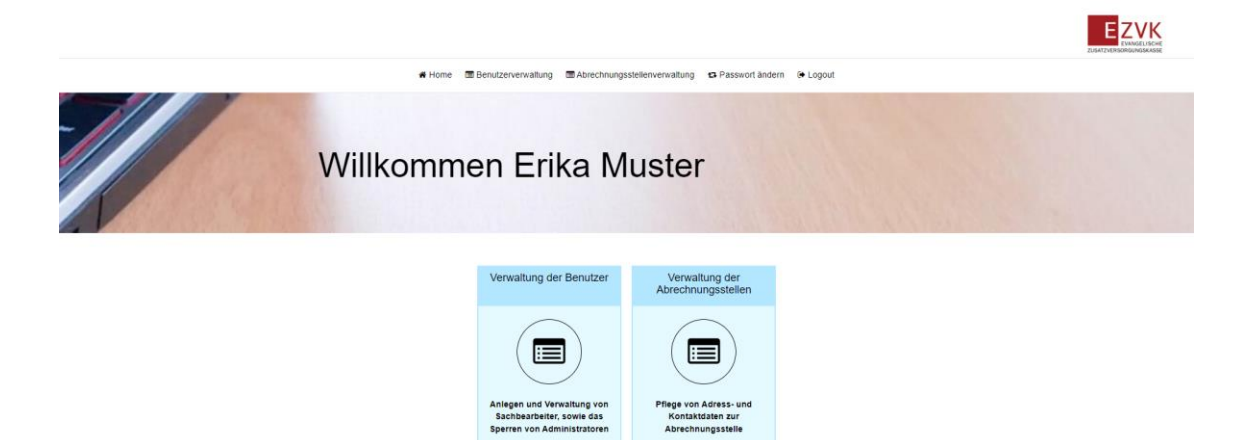

ABBILDUNG 1: ADMINISTRATIVER BEREICH NACH LOGIN

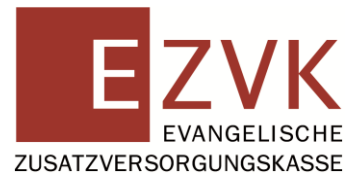

### ZGASt-Sachbearbeiter anlegen

- 1. Melden Sie sich in der Rolle ZGASt-Administrator in der Benutzerverwaltung an.
- 2. Drücken Sie den Menüpunkt "Verwaltung der Benutzer".

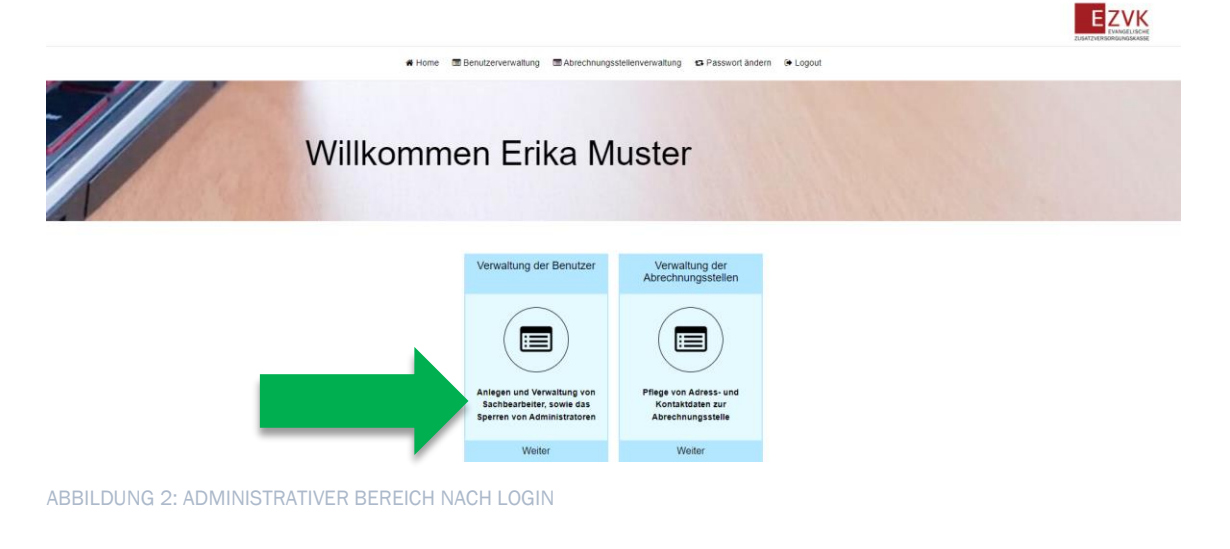

3. Um einen neuen ZGASt-Sachbearbeiter anzulegen, drücken Sie den Button "+ ZGASt-Sachbearbeiter hinzufügen".

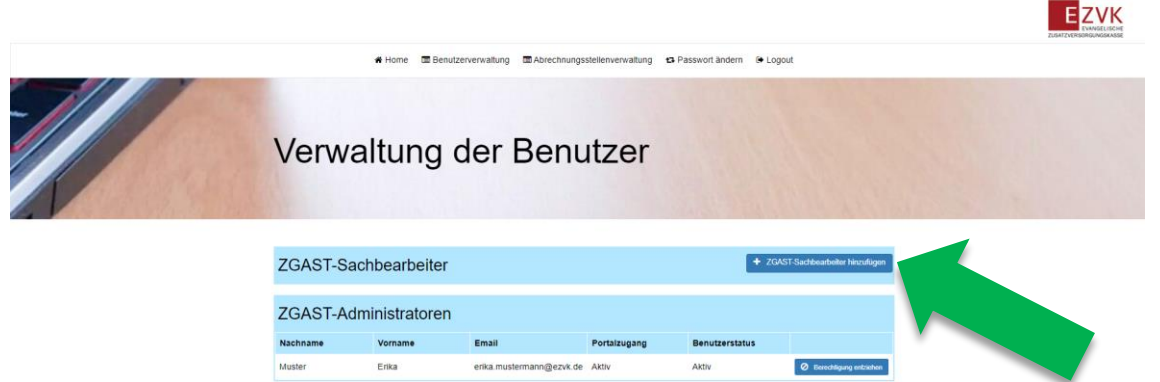

ABBILDUNG 3: ZGASt-SACHBEARBEITER HINZUFÜGEN

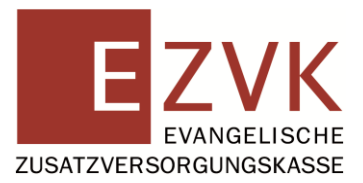

4. Füllen Sie in der Eingabemaske alle Pflichtfelder mit den dienstlichen Daten des ZGASt-Sachbearbeiters aus.

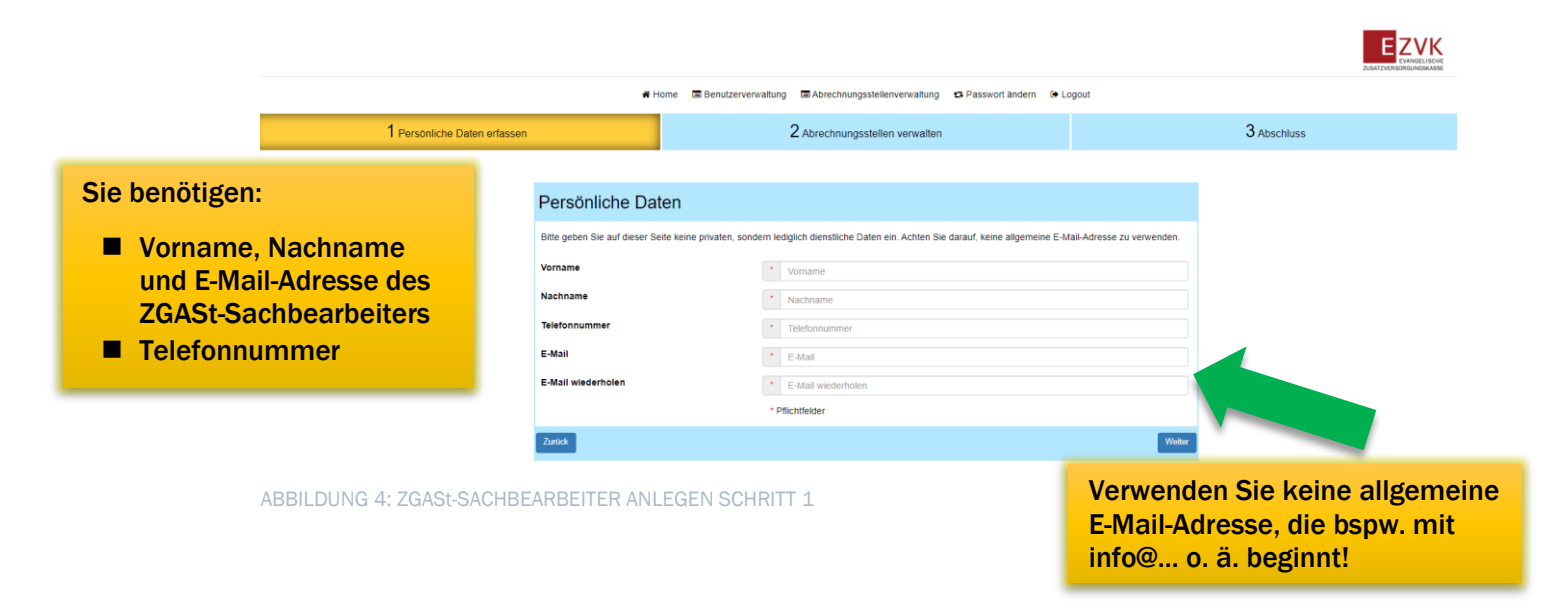

- 5. Prüfen Sie noch einmal Ihre Eingaben und setzen den Prozess durch drücken auf "Weiter" fort.
- 6. Setzen Sie einen Haken hinter der Abrechnungsstellennummer, für die der ZGASt-Sachbearbeiter berechtigt werden soll.

|                                  | A CONTRACTOR OF A CONTRACTOR OF A CONTRACTOR OF |                    |
|----------------------------------|-------------------------------------------------|--------------------|
| 1 Persönliche Daten erfassen     | 2 Abrechnungsstellen verwalten                  | 3 Abschluss        |
|                                  |                                                 |                    |
| Zuweisung von                    | Abrechnungsstellen                              |                    |
| Abrechnungsstellennumm           | r Abrechnungsstellenname 🗘                      | Alle Aus-/Abwählen |
|                                  |                                                 |                    |
|                                  |                                                 |                    |
|                                  |                                                 |                    |
|                                  |                                                 |                    |
|                                  |                                                 |                    |
|                                  |                                                 |                    |
|                                  |                                                 |                    |
|                                  |                                                 |                    |
|                                  |                                                 |                    |
| Zurück                           |                                                 | Speichern          |
| ABBILDUNG 5: ZGASt-SACHBEARBEITE | R ANLEGEN SCHRITT 2                             |                    |

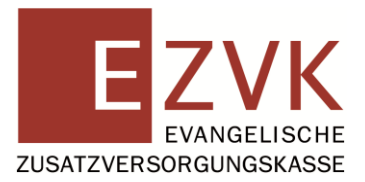

#### Hinweis:

Ein von Ihnen angelegter ZGASt-Sachbearbeiter erhält vollen Zugriff auf die Abrechnungsstellen die Sie ihm zuweisen. Das bedeutet, dass er sowohl lesende, als auch schreibende Rechte erhält.

Unter lesenden Rechten versteht man u. a. die Möglichkeit, Versicherungsverläufe der unter einer Abrechnungsstelle gemeldeten Personen (Versicherte) einsehen zu können. Schreibende Rechte ermöglichen es dem ZGASt-Sachbearbeiter, Meldungen für Versicherte einzugeben, zu korrigieren und zu löschen.

Die Berechtigungen der ZGASt-Sachbearbeiter können Sie jederzeit über die Benutzerverwaltung anpassen.

7. Prüfen Sie noch einmal Ihre Eingaben und Beenden Sie den Anlageprozess durch drücken des Buttons "**Speichern**".

Nachdem Sie Ihre Eingaben gespeichert haben wird eine Erfolgsmeldung angezeigt.

8. Drücken Sie auf den Button "**Zurück zur Benutzerverwaltung**", um zur Übersicht der Benutzer zurückzukehren.

| 1 Personliche Daten erfassen                                                                                                    | 2 Abrechnungsstellen verwalten                            | 3 Abschluss |  |  |  |
|----------------------------------------------------------------------------------------------------|-----------------------------------------------------------|-------------|--|--|--|
| Sie haben den ZGAST-Sachbearbeiter erfolgreich angelegt. Bitte teilen Sie dem ZGAST-Sachbearbeiter das automatisch generierte Einmalpasswort mit. Das<br>Einmalpasswort wird in der Verwaltung der Benutzer angezeigt. |                                                           |             |  |  |  |
| ABBILDUNG 6: ZGASt-SACHBEAF                                                                                                    | Zurick zur Benzizervensthurg<br>RBEITER ANLEGEN SCHRITT 3 |             |  |  |  |

#### Hinweis:

Der von Ihnen angelegte ZGASt-Sachbearbeiter erhält eine Bestätigung an die angegebene E-Mail-Adresse. Darin wird er darauf hingewiesen, sich bzgl. des Einmalpassworts an seinen ZGASt-Administrator zu wenden.

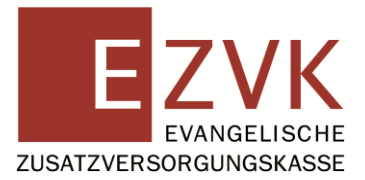

9. Drücken Sie auf den Button "**Detailansicht**" neben dem zuvor angelegten ZGASt-Sachbearbeiter.

|                                                        | & Home Reputzer                                                | venualtung 📼 Abrechnungs                        | stellenverveltung - 47            | Passwort ändern                       | loceut                                              | ZUSATZVERSOR |
|--------------------------------------------------------|----------------------------------------------------------------|-------------------------------------------------|-----------------------------------|---------------------------------------|-----------------------------------------------------|--------------|
|                                                        | A Home La Benutzen                                             | verwaltung 📾 Abrechnungs                        | stellenverwaltung 14              | Passwort andern                       | Logout                                              |              |
|                                                        |                                                                |                                                 |                                   |                                       |                                                     |              |
| Vonu                                                   | altuna d                                                       | or Bon                                          | itzor                             |                                       |                                                     |              |
| verwa                                                  | allung u                                                       | er benu                                         | itzel                             |                                       |                                                     |              |
|                                                        |                                                                |                                                 |                                   |                                       |                                                     |              |
|                                                        |                                                                |                                                 |                                   |                                       |                                                     |              |
| 1                                                      |                                                                |                                                 |                                   | ALTER FUR                             | 289 C. 169 1 1                                      |              |
| ZGAST-Sa                                               | achbearbeiter                                                  |                                                 |                                   | +                                     | ZGAST-Sachbearbeiter hinzufügen                     |              |
| ZGAST-Sa<br>Nachname                                   | achbearbeiter<br>^ vorname                                     |                                                 | Benutz                            | +<br>zerstatus ÷                      | ZGAST-Sachbearbeiter hinzufügen                     |              |
| ZGAST-Sa<br>Nachname<br>Muster                         | achbearbeiter<br>Vorname<br>Erika                              | Portalzugang<br>Aktiv                           | Benutz<br>Ausstel                 | +<br>zerstatus +<br>ehend             | ZGAST-Sachbearbeiter hinzuflägen<br>Q Detationsicht |              |
| ZGAST-Sa<br>Nachname<br>Muster<br>ZGAST-Ac             | achbearbeiter<br>Vorname<br>Erika                              | Portalzugang<br>Aktiv                           | Benutz<br>Ausstel                 | zerstatus ÷                           | ZGAST-Sachbearbeiter hinzufügen<br>Q Detatumsett    |              |
| ZGAST-Sa<br>Nachname<br>Muster<br>ZGAST-Ac<br>Nachname | achbearbeiter<br>Vorname<br>Erika<br>dministratoren<br>Vorname | <ul> <li>Portalzugang</li> <li>Aktiv</li> </ul> | Benutz<br>Ausstel<br>Portalzugang | erstatus e<br>ehend<br>Benutzerstatus | ZGAST-Sachbearbeiter hinzuflügen<br>Q Detailumach   |              |

ABBILDUNG 7: VERWALTUNG DER BENUTZER

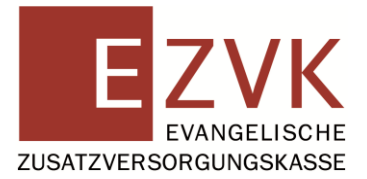

10. Teilen Sie dem ZGASt-Sachbearbeiter das angezeigte Einmalpasswort mit.

| Erika Muster                                          |                                                                                                    |
|-------------------------------------------------------|----------------------------------------------------------------------------------------------------|
|                                                       |                                                                                                    |
|                                                       |                                                                                                    |
| Berechtigungen                                        |                                                                                                    |
| Portalzugang                                          | Benutzerstatus                                                                                        |
| Aktiv                                                 | Ausstehend                                                                                            |
| Persönliche Daten                                     |                                                                                                    |
| Bitte geben Sie auf dieser Seite keine privaten, sond | ern lediglich dienstliche Daten ein. Achten Sie darauf, keine allgemeine E-Mail-Adresse zu verwenden. |
| Vorname                                               | * Erika                                                                                               |
| Nachname                                              | * Muster                                                                                              |
| Telefonnummer                                         | * 0615133010                                                                                          |
| E-Mail                                                | erika.mustermann@ezvk.de                                                                              |
| Zurück                                                | Speichem                                                                                              |
| Einmalpasswort                                        |                                                                                                    |
| Einmalpasswort                                        | Passwort                                                                                              |
| Ablaufdatum                                           | 15.01.2024 11:03                                                                                      |
|                                                       | Einmalpasswort anfordem                                                                               |

ABBILDUNG 8: DETAILANSICHT ZGAST-SACHBEARBEITER

11. Drücken Sie "Zurück" um zur Übersicht der ZGASt-Sachbearbeiter zu gelangen.

Wiederholen Sie die Schritte 3 bis 10 wenn Sie weitere Benutzer anlegen möchten.

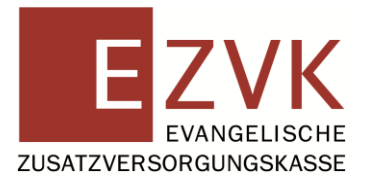

EZVK

### Personendaten der ZGASt-Sachbearbeiter bearbeiten

Der ZGASt-Administrator muss die Benutzerprofile der ZGASt-Sachbearbeiter aktuell halten. Hierzu können Vorname, Nachname, E-Mail-Adresse und Telefonnummer der angelegten ZGASt-Sachbearbeiter bearbeitet werden.

Wie das funktioniert, erfahren Sie in den folgenden Schritten:

- 1. Melden Sie sich in der Rolle ZGASt-Administrator in der Benutzerverwaltung an.
- 2. Drücken Sie den Menüpunkt "Verwaltung der Benutzer".

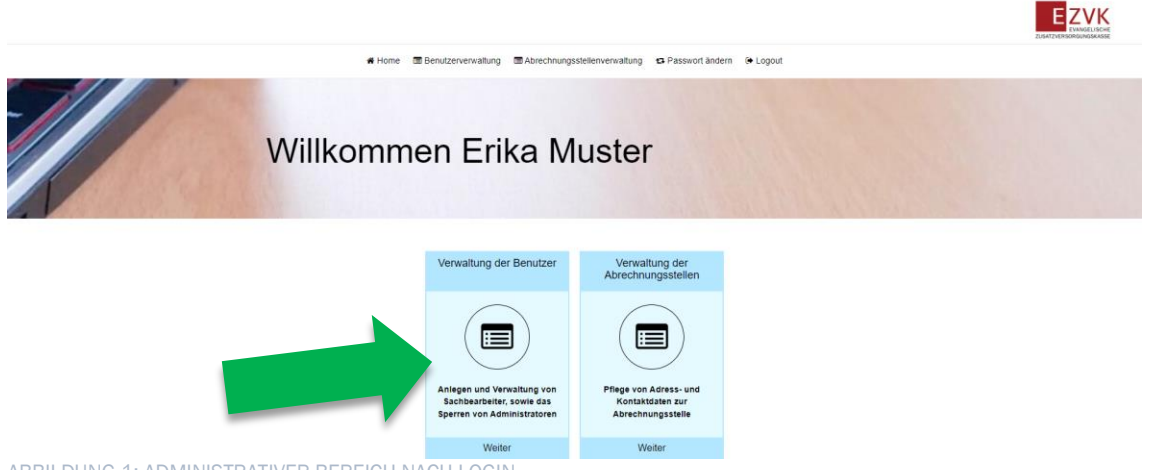

ABBILDUNG 1: ADMINISTRATIVER BEREICH NACH LOGIN

3. Drücken Sie auf den Button **"Detailansicht"** neben dem ZGASt-Sachbearbeiter den Sie bearbeiten möchten.

|           |                  |                            |                     |                         |                               | EVANGELISCHE<br>ZUSATZVERSORGUNGSKASSE |
|-----------|------------------|----------------------------|---------------------|-------------------------|-------------------------------|----------------------------------------|
|           | 📽 Home 🔳 Benutze | erverwaltung 🔲 Abrechnungs | stellenverwaltung 1 | A Passwort ändern 🔅 Log | out                           |                                        |
| Verwa     | altung d         | der Benu                   | ıtzer               |                         |                               |                                        |
| ZGAST-Sad | chbearbeiter     |                            |                     | + ZGA                   | AST-Sachbearbeiter hinzufügen |                                        |
| Nachname  | * Vorname        | Portaizugang               | Ben                 | utzerstatus 🗘           |                               |                                        |
| Muster    | Erika            | Aktiv                      | Auss                | stehend                 | Q Detailansicht               |                                        |
| ZGAST-Adr | ministratoren    | Email                      | Portalzugang        | Benutzerstatus          |                               |                                        |
| Muster    | Erika            | erika.mustermann@ezvk.de   | Aktiv               | Aktiv                   | Berechtigung entziehen        |                                        |
|           |                  |                            |                     |                         |                               |                                        |

ABBILDUNG 2: VERWALTUNG DER BENUTZER

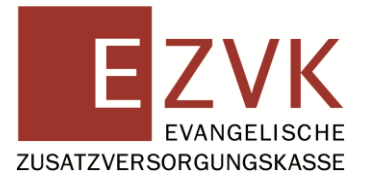

4. Führen Sie unter "Persönliche Daten" die gewünschten Änderungen durch.

|                                                                                 | Ster                                                                                                    |  |
|---------------------------------------------------------------------------------|----------------------------------------------------------------------------------------------------|--|
|                                                                                 |                                                                                                    |  |
|                                                                                 |                                                                                                    |  |
| erechtigungen                                                                   |                                                                                                    |  |
| ortalzugang                                                                     | Benutzerstatus                                                                                                    |  |
| tiv                                                                             | Ausstehend                                                                                                    |  |
| croonnone Daterr                                                                | aine nrivsten sondern ladiolich dienstliche Daten ein Achten Sie darauf keine alloemeine E-Mail-Adresse zu verwenden                                                                                                    |  |
| tte geben Sie auf dieser Seite kein                                             | sine privaten, sondern ledigiten dienstitene Daten ein. Achten die datad, keine aligeneine E-wair-Auresse zu verwenden.                                                                                                    |  |
| tte geben Sie auf dieser Seite kein<br>orname                                   | Erika                                                                                                    |  |
| tte geben Sie auf dieser Seite kein<br>vrname<br>achname                        | Erika     Muster                                                                                                    |  |
| tte geben Sie auf dieser Seite kein<br>orname<br>achname<br>lefonnummer         | Erika     Muster     061513301 0                                                                                                    |  |
| tte geben Sie auf dieser Seite kein<br>xmame<br>achname<br>·lefonnummer<br>Mail | Erika     Muster     ofitian and ensure and ensure |  |

5. Bestätigen Sie Ihre Eingaben durch "**Speichern**". Nachdem Sie Ihre Eingaben gespeichert haben wird eine Erfolgsmeldung am oberen Bildschirmrand angezeigt.

| Erika Mu                                                 | ster                                             |                                                                             |
|----------------------------------------------------------|--------------------------------------------------|-----------------------------------------------------------------------------|
| Sie haben den ZGAST-Sachbearbe                           | iter erfolgreich gespeichert.                    |                                                                             |
| Porochtigungon                                           |                                                  |                                                                             |
| Portalzugang                                             |                                                  | Benutzerstatus                                                              |
| Aktiv                                                    |                                                  | Ausstehend                                                                  |
| Persönliche Daten<br>Bitte geben Sie auf dieser Seite ko | l<br>eine privaten, sondern lediglich dienstlich | e Daten ein. Achten Sie darauf, keine allgemeine E-Mail-Adresse zu verwende |
| Vorname                                                  | * Erika                                          |                                                                             |
| Nachname                                                 | * Muster                                         |                                                                             |
| Telefonnummer                                            | * 061513301 0                                    |                                                                             |
| E-Mail                                                   | * erika.musterma                                 | inn@ezvk.de                                                                 |
|                                                          |                                                  |                                                                             |

ABBILDUNG 4: ERFOLGSMELDUNG

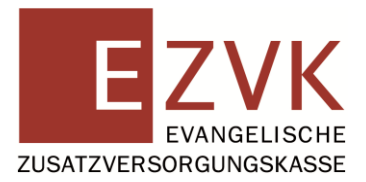

#### Hinweis:

Wenn Sie die E-Mail-Adresse eines Benutzers ändern, ändert sich dadurch auch der Benutzername für die Anmeldung. Informieren Sie den ZGASt-Sachbearbeiter in diesem Fall über seinen neuen Benutzernamen.

6. Drücken Sie **"Zurück"** um zur Übersicht der ZGASt-Sachbearbeiter zu gelangen.

Wie lassen sich die Daten eines registrierten ZGASt-Administrators bearbeiten?

Änderung des Namens und/oder der E-Mail-Adresse eines ZGASt-Administrators müssen durch erneute Registrierung erfolgen. Der ZGASt-Administrator erhält in diesem Fall neue Zugangsdaten für die Anmeldung in der Benutzerverwaltung.

Änderungen der Postanschrift (u. a. für den Briefversand der Zugangsdaten) teilen Sie uns bitte schriftlich oder per E-Mail mit.

Der ZGASt-Administrator ist verpflichtet, die EZVK über jede relevante Änderung (z. B. Arbeitsplatzwechsel, Änderung der Zuständigkeiten) rechtzeitig zu informieren.

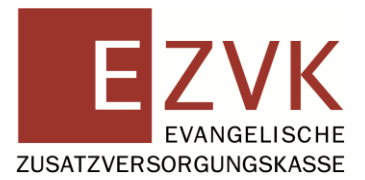

### Berechtigungen für Abrechnungsstellen bearbeiten

Einmal festgelegte Berechtigungen für Abrechnungsstellen sind nicht abschließend und können bei Bedarf durch den ZGASt-Administrator angepasst werden.

Wie das funktioniert erfahren Sie in der folgenden Anleitung:

- 1. Melden Sie sich in der Rolle ZGASt-Administrator in der Benutzerverwaltung an.
- 2. Drücken Sie den Menüpunkt "Verwaltung der Benutzer".

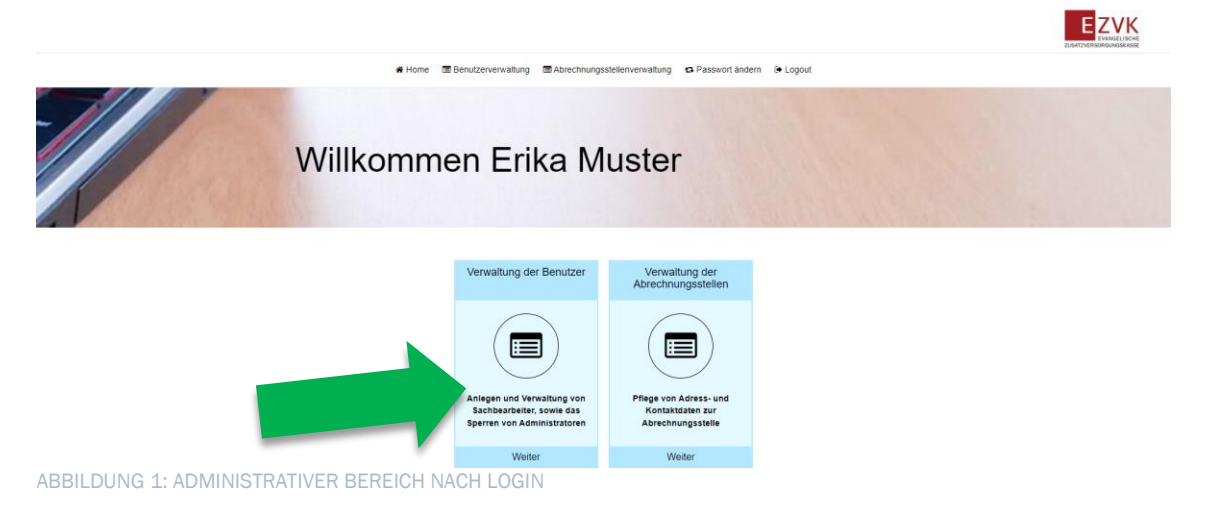

3. Drücken Sie auf den Button **"Detailansicht"** neben dem ZGASt-Sachbearbeiter den Sie bearbeiten möchten.

|          |                    |                             |                   |                        |                                | ZUSATZVERSORGUMGSKASSE |
|----------|--------------------|-----------------------------|-------------------|------------------------|--------------------------------|------------------------|
|          | 📽 Home 🛛 🔳 Benutze | erverwaltung 🔲 Abrechnungs: | stellenverwaltung | 🔁 Passwort ändern 🔅 Lo | ogout                          |                        |
| Verwa    | altung o           | ler Benu                    | ıtzer             |                        |                                |                        |
| ZGAST-Sa | chbearbeiter       |                             |                   | <b>+</b> zo            | GAST-Sachbearbeiter hinzufügen |                        |
| Nachname | * Vorname          | Portalzugang                | E                 | Senutzerstatus 🗘       |                                |                        |
| Muster   | Erika              | Aktiv                       | A                 | Russtehend             | Q Detailansicht                |                        |
| ZGAST-Ad | ministratoren      | Email                       | Portalzugang      | Benutzerstatus         |                                |                        |
| Muster   | Erika              | erika.mustermann@ezvk.de    | Aktiv             | Aktiv                  | Berechtigung entziehen         |                        |

ABBILDUNG 2: VERWALTUNG DER BENUTZER

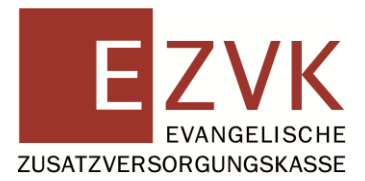

4. Drücken Sie auf den Button "+/- Zuordnen".

| Erika Muster |  |  |
|--------------|--|--|
|              |  |  |
|              |  |  |

| Portaizugang                               |                                         | Benutzerstatus                                |                                |
|--------------------------------------------|-----------------------------------------|-----------------------------------------------|--------------------------------|
| Aktiv                                      |                                         | Ausstehend                                    |                                |
|                                            |                                         |                                               |                                |
| Persönliche Daten                          |                                         |                                               |                                |
| Bitte geben Sie auf dieser Seite keine pri | ivaten, sondern lediglich dienstliche [ | Daten ein. Achten Sie darauf, keine allgemein | e E-Mail-Adresse zu verwenden. |
| Vorname                                    | * Erika                                 |                                               |                                |
| Nachname                                   | Muster                                  |                                               | ]                              |
| Telefonnummer                              | • 061513301 0                           |                                               |                                |
| E-Mail                                     | • erika.musterman                       | n@ezvk.de                                     |                                |
|                                            |                                         |                                               |                                |
| Zurück                                     |                                         |                                               | Speichern                      |
| Finmalnasswort                             |                                         |                                               |                                |
|                                            |                                         |                                               |                                |
| Einmalpasswort                             |                                         | Passwort                                      |                                |
| Ablaufdatum                                |                                         | 15.01.2024 11:03                              |                                |
|                                            |                                         |                                               | Einmalpasswort anfordern       |
|                                            |                                         |                                               |                                |

ABBILDUNG 3: DETAILANSICHT ZGAST-SACHBEARBEITER

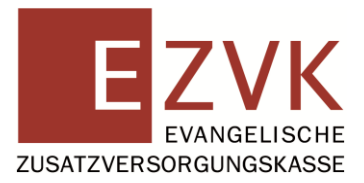

|      | 🖨 Home 🛛 🗐 Benutz        | erverwaltung 🖾 Abrechnungsstellenverwaltung | 🛛 Passwort änder | rn 🕞 Logout        |   |  |
|------|--------------------------|---------------------------------------------|------------------|--------------------|---|--|
| -    | Abrechnung               | sstellen zuwe                               | isen             |                    |   |  |
|      | Zuweisung von Abrechnu   | ngsstellen                                  |                  |                    |   |  |
|      | Abrechnungsstellennummer | Abrechnungsstellenname                      | ÷                | Alle Aus-/Abwählen |   |  |
|      | -                        |                                             |                  | Ø                  |   |  |
|      | -                        |                                             |                  |                    |   |  |
|      | -                        |                                             |                  |                    |   |  |
|      | -                        |                                             |                  | 2                  |   |  |
|      |                          |                                             |                  | 2                  |   |  |
|      | -                        |                                             |                  |                    |   |  |
|      | -                        |                                             |                  |                    |   |  |
|      |                          |                                             |                  |                    |   |  |
|      |                          |                                             |                  |                    |   |  |
|      | Zurück                   |                                             |                  | Speichern          |   |  |
| ARRI | DUNG 4: ABRECHNUN        | GSSTELLEN ZUWEISEN                          |                  |                    | - |  |

5. Entfernen Sie den Haken, wenn Sie die Berechtigung für die angezeigte Abrechnungsstelle entziehen wollen.

Setzen Sie einen Haken neben der Abrechnungsstelle für die Sie eine Berechtigung erteilen wollen.

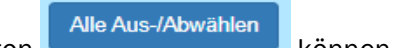

Über den Button können Sie alle angezeigten Abrechnungsstellen mit einem Klick an- bzw. abwählen.

#### Hinweis:

Ein von Ihnen angelegter ZGASt-Sachbearbeiter erhält vollen Zugriff auf die Abrechnungsstellen, die Sie ihm zuweisen. Das bedeutet, dass er sowohl lesende als auch schreibende Rechte erhält.

Unter lesenden Rechten versteht man u. a. die Möglichkeit, Versicherungsverläufe der unter einer Abrechnungsstelle gemeldeten Personen (Versicherte) einsehen zu können.

Schreibende Rechte ermöglichen es dem ZGASt-Sachbearbeiter, Meldungen für Versicherte einzugeben, zu korrigieren und zu löschen.

6. Prüfen Sie noch einmal Ihre Eingaben und drücken Sie anschließend "Speichern".

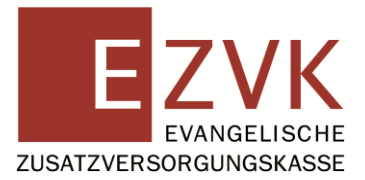

Nachdem Sie Ihre Eingaben gespeichert haben wird eine Erfolgsmeldung am oberen Bildschirmrand angezeigt.

| ie haben den ZGAST-Sachbearbe      | iter erfolgreich gespeichert | -                                          |                                                      |
|------------------------------------|------------------------------|--------------------------------------------|------------------------------------------------------|
| Berechtigungen                     |                              |                                            |                                                      |
| Portalzugang                       |                              | Benutzerstatus                             |                                                      |
| Aktiv                              |                              | Ausstehend                                 |                                                      |
| Persönliche Dater                  |                              |                                            |                                                      |
| Bitte geben Sie auf dieser Seite k | eine privaten, sondern ledig | glich dienstliche Daten ein. Achten Sie da | arauf, keine allgemeine E-Mail-Adresse zu verwenden. |
| Vorname                            | •                            | Erika                                      |                                                      |
| Nachname                           | •                            | Muster                                     |                                                      |
| Telefonnummer                      | -                            | 061513301 0                                |                                                      |
| E-Mail                             | •                            | erika.mustermann@ezvk.de                   |                                                      |
| Zurück                             |                              |                                            | Speicher                                             |
| Einmalpasswort                     |                              |                                            |                                                      |
| Einmalpasswort                     |                              | Passwort                                   |                                                      |
| Ablaufdatum                        |                              | 15.01.2024 11:03                           |                                                      |
|                                    |                              |                                            | Einmalpasswort anfordern                             |
| Berechtiate ZGAS                   | Ten und Abrec                | hnunasstellen                              | +/- Zuordne                                          |
|                                    | 704 07                       |                                            | Abrachaungastellannummer                             |

ABBILDUNG 5: ERFOLGSMELDUNG

#### Hinweis:

Der ZGASt-Sachbearbeiter kann unmittelbar im Anschluss auf die Abrechnungsstellen zugreifen, für die Sie ihn berechtigt haben. Bereits vorhandene Zugangsdaten behalten dabei ihre Gültigkeit.

7. Drücken Sie "Zurück" um zur Übersicht der ZGASt-Sachbearbeiter zu gelangen.

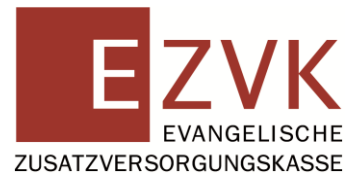

### Einmalpasswörter

Die Aufgabe des ZGASt-Administrators ist es u. a., den ZGASt-Sachbearbeitern ihr Einmalpasswort mitzuteilen. Dies ist dann erforderlich, wenn der ZGASt-Sachbearbeiter zum ersten Mal angelegt wurde oder er die Aktion "Passwort vergessen" durchgeführt hat.

Hier zeigen wir Ihnen, wie Sie als ZGASt-Administrator zum Einmalpasswort eines ZGASt-Sachbearbeiters gelangen:

- 1. Melden Sie sich in der Rolle ZGASt-Administrator in der Benutzerverwaltung an.
- 2. Drücken Sie den Menüpunkt "Verwaltung der Benutzer".

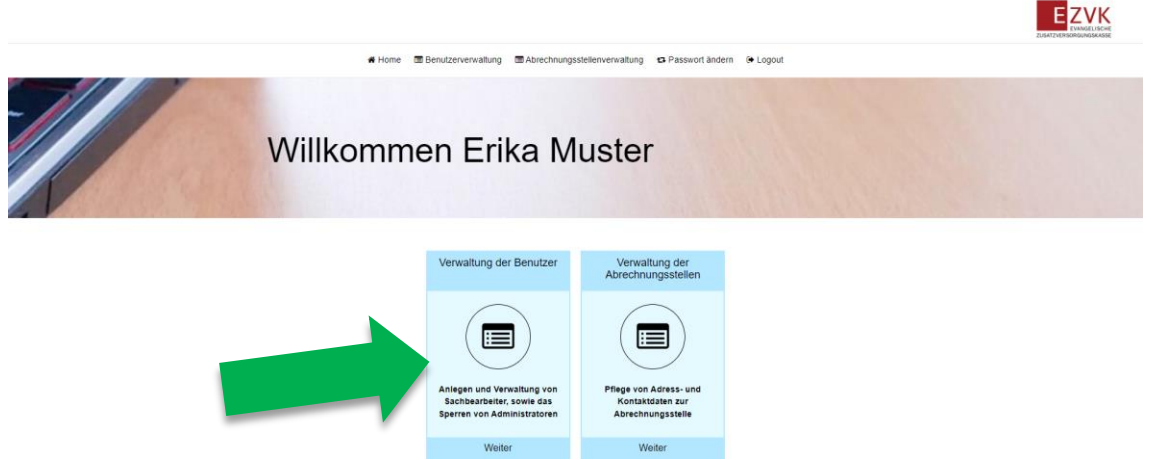

ABBILDUNG 1: ADMINISTRATIVER BEREICH NACH LOGIN

3. Drücken Sie auf den Button **"Detailansicht"** neben dem gewünschten ZGASt-Sachbearbeiter.

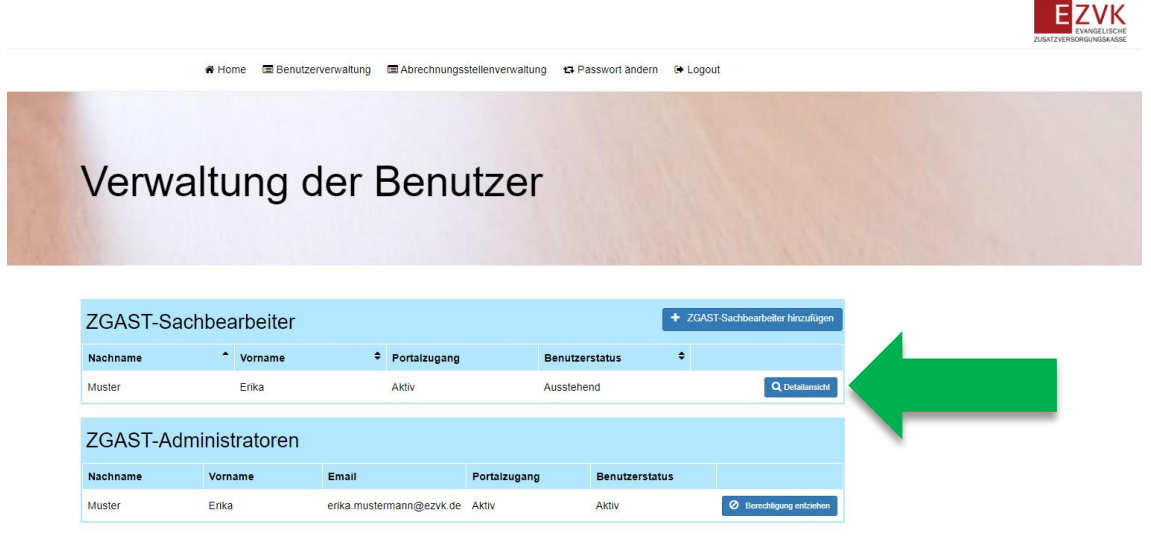

ABBILDUNG 2: VERWALTUNG DER BENUTZER

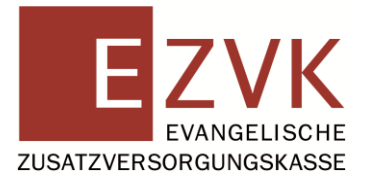

4. Teilen Sie dem ZGASt-Sachbearbeiter das hier angezeigte Einmalpasswort mit.

| Erika Muster      |                                                                                                    |
|-------------------|----------------------------------------------------------------------------------------------------|
|                   |                                                                                                    |
| Berechtigungen    |                                                                                                    |
| Portalzugang      | Benutzerstatus                                                                                      |
| Aktiv             | Ausstehend                                                                                          |
| Persönliche Daten | am lediolich dienstliche Daten ein. Achten Sie darauf, keine alloemeine E-Mail-Adresse zu verwenden |
| Vorname           |                                                                                                    |
| Nachname          | * Muster                                                                                            |
| Telefonnummer     | • 061513301 0                                                                                       |
| E-Mail            | * erika.mustermann@ezvk.de                                                                          |
| Zurück            | Speichern                                                                                           |
| Einmalpasswort    |                                                                                                    |
| Einmalpasswort    | Passwort                                                                                            |
| Ablaufdatum       | 15.01.2024 11:03                                                                                    |
|                   | Einmalpasswort anfordern                                                                            |

ABBILDUNG 3: DETAILANSICHT ZGASt-SACHBEARBEITER

5. Drücken Sie **"Zurück"** um zur Übersicht der ZGASt-Sachbearbeiter zu gelangen.

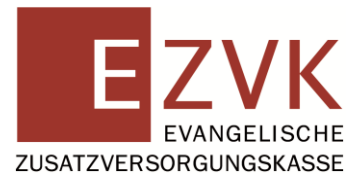

#### Hinweis:

Bei der ersten Anmeldung wird der ZGASt-Sachbearbeiter aufgefordert, das Einmalpasswort in ein persönliches Passwort zu ändern.

Hat er die Änderung abgeschlossen, ist das Einmalpasswort ab diesem Zeitpunkt ungültig. Das Feld Einmalpasswort in der Detailansicht eines ZGASt-Sachbearbeiters (Abb. 3) ist anschließend nicht mehr gefüllt.

Führt ein ZGASt-Sachbearbeiter die Aktion **"Passwort vergessen"** für seine Benutzerrolle durch, wird automatisch ein neues Einmalpasswort gesetzt. Der ZGASt-Sachbearbeiter muss sich anschließend mit seinem ZGASt-Administrator in Verbindung setzen.

Der ZGASt-Administrator führt dann die Schritte 1 bis 4 durch, um an das Einmalpasswort für seinen ZGASt-Sachbearbeiter zu gelangen.

Der ZGASt-Administrator kann über den Button **"Einmalpasswort setzen"** ein neues Einmalpasswort für seinen ZGASt-Sachbearbeiter erstellen. Dadurch wird das vorherige Passwort (egal ob Einmalpasswort oder persönliches Passwort) ungültig.

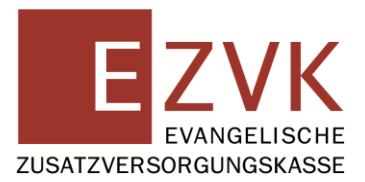

### Benutzerprofile deaktivieren / aktivieren

Der ZGASt-Administrator kann Benutzerprofile von ZGASt-Administratoren und ZGASt-Sachbearbeitern deaktivieren (z. B. bei Ausscheiden des Mitarbeiters oder längerer Abwesenheit). Die Benutzerprofile von ZGASt-Sachbearbeitern lassen sich Bedarf auch wieder aktivieren (z. B. bei Rückkehr nach längerer Abwesenheit oder Elternzeit).

Im Folgenden zeigen wir Ihnen wie das funktioniert:

### ZGASt-Sachbearbeiter

- 1. Melden Sie sich in der Rolle ZGASt-Administrator in der Benutzerverwaltung an.
- 2. Drücken Sie den Menüpunkt "Verwaltung der Benutzer".

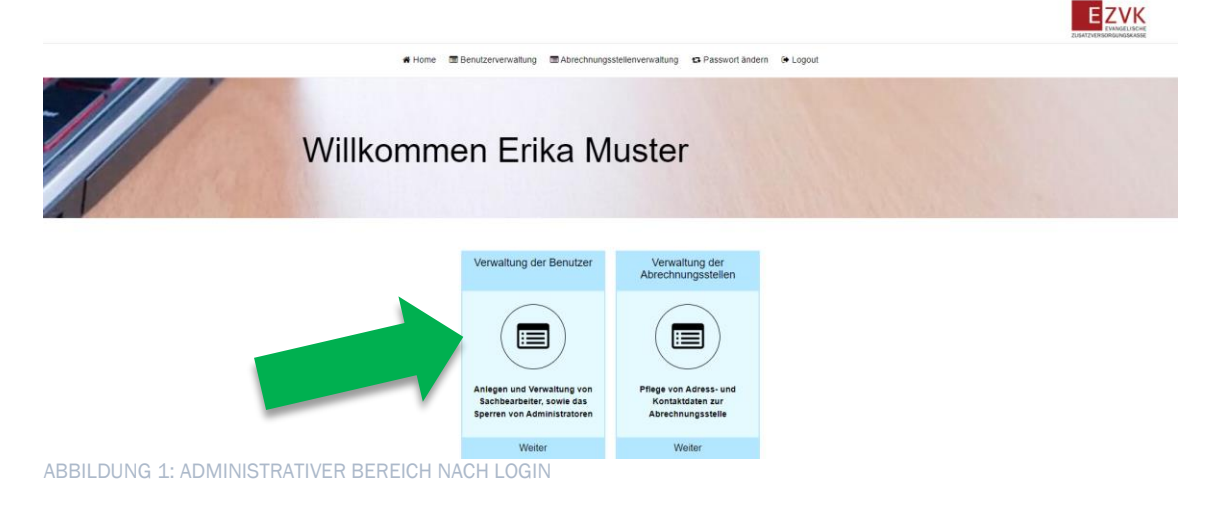

3. Drücken Sie auf den Button "**Detailansicht**" neben dem gewünschten ZGASt-Sachbearbeiter.

|                                                        | # Home 🔳 Benutzer                                              | verwaltung 🛛 📾 Abrechnungss                     | stellenverwaltung 🗗             | Passwort ändern 🛛 🖨 Lo                          | igout                                             |                                                                                                    | ZUSATZVERSORGU |
|--------------------------------------------------------|----------------------------------------------------------------|-------------------------------------------------|---------------------------------|-------------------------------------------------|---------------------------------------------------|----------------------------------------------------------------------------------------------------|----------------|
| Verw                                                   | altung d                                                       | ler Benu                                        | ıtzer                           |                                                 |                                                   |                                                                                                    |                |
|                                                        | anton ig e                                                     |                                                 |                                 |                                                 |                                                   |                                                                                                    |                |
|                                                        |                                                                |                                                 |                                 |                                                 |                                                   | the same and the second second second second second second second second second second second second second se |                |
|                                                        |                                                                |                                                 |                                 | _                                               |                                                   |                                                                                                    |                |
| ZGAST-Sa                                               | achbearbeiter                                                  |                                                 |                                 | <b>+</b> Z0                                     | GAST-Sachbearbeiter hinzufügen                    |                                                                                                    |                |
| ZGAST-Sa<br>Nachname                                   | achbearbeiter<br><sup>^</sup> vorname                          |                                                 | Benut                           | + zo                                            | SAST-Sachbearbeiter hinzufügen                    |                                                                                                    |                |
| ZGAST-Sa<br>Nachname<br>Muster                         | Achbearbeiter<br>Vorname<br>Erika                              | Portaizugang<br>Aktiv                           | Benut                           | + zo<br>tzerstatus ◆                            | GAST-Sachbearbeiter hinzufügen<br>Q Detailansicht |                                                                                                    |                |
| ZGAST-Sa<br>Nachname<br>Muster<br>ZGAST-Ad             | achbearbeiter<br>Vorname<br>Erika<br>dministratoren            | Portaizugang<br>Akliv                           | Benut<br>Ausste                 | + zo<br>zzerstatus ÷                            | GAST-Sachbearbeiter hinzufügen<br>Q. Detalematot  | -                                                                                                    |                |
| ZGAST-Sa<br>Nachname<br>Muster<br>ZGAST-Ad<br>Nachname | Achbearbeiter<br>Vorname<br>Erika<br>dministratoren<br>Vorname | <ul> <li>Portalzugang</li> <li>Akliv</li> </ul> | Benut<br>Ausste<br>Portalzugang | + ZC<br>tzerstatus •<br>ehend<br>Benutzerstatus | Q Detatamiet                                      | -                                                                                                    |                |

ABBILDUNG 2: VERWALTUNG DER BENUTZER

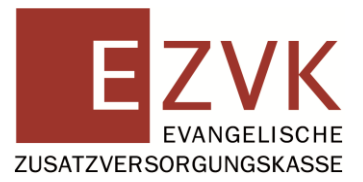

4. Drücken Sie auf den Button "Berechtigung entziehen".

| Erika Muster                                          |                                                                                                    |
|-------------------------------------------------------|----------------------------------------------------------------------------------------------------|
|                                                       |                                                                                                    |
| Berechtigungen                                        |                                                                                                    |
| Portalzugang                                          | Benutzerstatus                                                                                         |
| Aktiv                                                 | Ausstehend                                                                                             |
| Persönliche Daten                                     |                                                                                                    |
| Bitte geben Sie auf dieser Seite keine privaten, sono | dern lediglich dienstliche Daten ein. Achten Sie darauf, keine allgemeine E-Mail-Adresse zu verwenden. |
| Vorname                                               | * Erika                                                                                                |
| Nachname                                              | * Muster                                                                                               |
| Telefonnummer                                         | • 061513301 0                                                                                          |
| E-Mail                                                | • erika.mustermann@ezvk.de                                                                             |
| Zurück                                                | Speichern                                                                                              |
| Berechtigte ZGASTen und A                             | brechnungsstellen                                                                                      |
| ZGASTnummer 🗘 ZGASTname                               | Abrechnungsstellenname     Abrechnungsstellennummer                                                    |
|                                                       | Berechtigung entziehen                                                                                 |
|                                                       |                                                                                                    |

5. Geben Sie auf der darauffolgenden Seite einen Grund für die Sperrung ein und bestätigen Sie Ihre Eingabe durch Drücken auf "Berechtigung entziehen".

| Verwaltung der Benutzer |                        |
|-------------------------|------------------------|
| Sperrgrund              |                        |
| Sperrgrund  Abbrechen   | Berechtigung entziehen |
| ABBILDUNG 4: SPERRGRUND |                        |

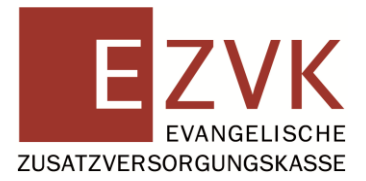

Nachdem Sie Ihre Eingaben gespeichert haben wird eine Erfolgsmeldung am oberen Bildschirmrand angezeigt.

| Erika Muster                                           |                                                       |                                              |                                |
|--------------------------------------------------------|-------------------------------------------------------|----------------------------------------------|--------------------------------|
| Sie haben dem ZGAST-Sachbearbeiter die Berechtigun     | ig erfolgreich entzogen.                              |                                              |                                |
| Berechtigungen<br>Portalzugang<br>Inaktiv              |                                                       | Benutzerstatus                               |                                |
| Persönliche Daten                                      |                                                       |                                              |                                |
| Bitte geben Sie auf dieser Seite keine privaten, sonde | rn lediglich dienstliche D                            | aten ein. Achten Sie darauf, keine allgemein | e E-Mail-Adresse zu verwenden. |
| Vorname<br>Nachname<br>Telefonnummer<br>E-Mail         | Erika     Muster     061513301 0     erika.mustermann | @ezvk.de                                     |                                |
| Zurück                                                 |                                                       |                                              | Speichern                      |
| Benutzersperre                                         |                                                       |                                              |                                |
| 18.12.2023 11:33 - Alle Berechtigungen der ZGASTer     | wurden entzogen.                                      |                                              |                                |
| ZGASTensperre                                          |                                                       |                                              | ✓ Berechtigung erteilen        |
| Sperrgrund ZGAST                                       | Gesper                                                | rt von                                       | Gesperrt am                    |
| Sperrgrund                                             | erika.mu                                              | istermann@ezvk.de                            | 18.12.2023                     |

Die Anzeige Portalzugang ändert sich in **"Inaktiv"**. Der ZGASt-Sachbearbeiter kann sich nicht mehr am Mitgliederportal anmelden. Die Detailansicht des ZGASt-Sachbearbeiters wird um die Auskunftsdialoge **"Benutzersperre"** und **"ZGASTensperre"** erweitert.

ABBILDUNG 5: ERFOLGSMELDUNG

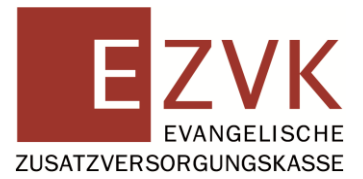

Die Sperrung eines ZGASt-Sachbearbeiters kann wieder aufgehoben werden:

1. Drücken Sie bei vorhandener Benutzersperre auf den Button "Berechtigung erteilen".

| Erika Muster                                        |                                                                |                                            |
|-----------------------------------------------------|----------------------------------------------------------------|--------------------------------------------|
|                                                     |                                                                |                                            |
| Berechtigungen                                      |                                                                |                                            |
| Portalzugang                                        | Benutzerstatus                                                 |                                            |
| Persönliche Daten                                   |                                                                |                                            |
| Bitte geben Sie auf dieser Seite keine privaten, so | idern lediglich dienstliche Daten ein. Achten Sie darauf, keir | ne allgemeine E-Mail-Adresse zu verwenden. |
| Vorname                                             | * Erika                                                        |                                            |
| Nachname                                            | * Muster                                                       |                                            |
| Telefonnummer                                       | * 061513301 0                                                  |                                            |
| E-Mail                                              | * erika.mustermann@ezvk.de                                     |                                            |
| Zurück                                              |                                                                | Speichern                                  |
| Benutzersperre                                      |                                                                |                                            |
| 18.12.2023 11:33 - Alle Berechtigungen der ZGAS     | Fen wurden entzogen.                                           |                                            |
| ZGASTensperre                                       |                                                                | ✓ Berechtigung erteilen                    |
| Sperrgrund ZGA ST                                   | Gesperrt von                                                   | Gesperrt am                                |
| Sperrgrund                                          | erika.mustermann@ezvk.de                                       | 18.12.2023                                 |

ABBILDUNG 1: DETAILANSICHT SACHBEARBEITER

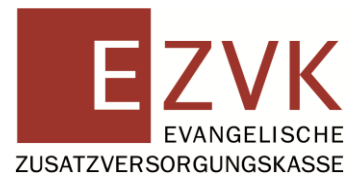

Am oberen Bildschirmrand wird eine Erfolgsmeldung angezeigt.

| Sie haben dem ZGAST-Sachbearbeiter die Berechtigu     | ng erfolgreich erteilt.                                                                               |
|-------------------------------------------------------|----------------------------------------------------------------------------------------------------|
|                                                       |                                                                                                    |
| Berechtigungen                                        |                                                                                                    |
| Portalzugang                                          | Benutzerstatus                                                                                        |
| Aktiv                                                 | Ausstehend                                                                                            |
| Persönliche Daten                                     |                                                                                                    |
| Bitte geben Sie auf dieser Seite keine privaten, sond | ern lediglich dienstliche Daten ein. Achten Sie darauf, keine allgemeine E-Mail-Adresse zu verwenden. |
| Vorname                                               | • Erika                                                                                               |
| Nachname                                              | Muster                                                                                                |
| Telefonnummer                                         | • 061513301 0                                                                                         |
| E-Mail                                                | • erika.mustermann@ezvk.de                                                                            |
|                                                       |                                                                                                    |
| Zurück                                                | Speichern                                                                                             |
| Einmalpasswort                                        |                                                                                                    |
| Einmalpasswort                                        | Passwort                                                                                              |
| Ablaufdatum                                           | 15.01.2024 11:43                                                                                      |
|                                                       | Einmalpasswort anfordern                                                                              |
| Berechtigte ZGASTen und A                             | brechnungsstellen                                                                                     |
| ZGASTnummer                                           | Abrechnungsstellenname     Abrechnungsstellennummer                                                   |
|                                                       |                                                                                                    |
|                                                       | Berechtigung entziehen                                                                                |
|                                                       |                                                                                                    |

ABBILDUNG 2: ERFOLGSMELDUNG

Die Anzeige Portalzugang ändert sich in **"Aktiv"**. Der Benutzerstatus wird **"Ausstehend"**. Die Berechtigungen, die der ZGASt-Sachbearbeiter vor der Sperrung hatte, werden wiederhergestellt (Über den Button **"+/- Zuordnen"** können Sie diese bearbeiten).

Der ZGASt-Sachbearbeiter kann sich wieder am Mitgliederportal anmelden. Teilen Sie ihm hierzu das neu generierte Einmalpasswort mit.

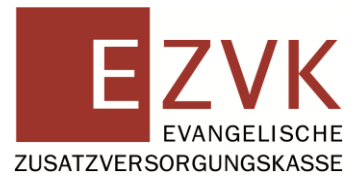

F7VK

### ZGASt-Administrator

In der Verwaltung der Benutzer werden neben den ZGASt-Sachbearbeitern auch ZGASt-Administratoren angezeigt.

**1.** Drücken Sie neben dem gewünschten ZGASt-Administrator auf den Button **"Berech-tigung entziehen".** 

|                                                        | 希 Home 🔳 Benutzer                                                | rverwaltung 🔲 Abrechnungs:                                | stellenverwaltung 13 Pass                  | wort ändern 🛛 😁 Le | ogout                                   |                 |        |
|--------------------------------------------------------|------------------------------------------------------------------|-----------------------------------------------------------|--------------------------------------------|--------------------|-----------------------------------------|-----------------|--------|
| Vorw                                                   | altuna c                                                         | lor Bonu                                                  | itzor                                      |                    |                                         |                 |        |
| VCIVV                                                  | altung c                                                         |                                                           |                                            |                    |                                         |                 |        |
|                                                        |                                                                  |                                                           |                                            |                    |                                         |                 |        |
|                                                        |                                                                  |                                                           |                                            |                    |                                         |                 |        |
| ZGAST-Sa                                               | achbearbeiter                                                    |                                                           |                                            | + z                | GAST-Sachbearbeiter hinzu               | fügen           | (to a) |
| ZGAST-Sa<br>Nachname                                   | achbearbeiter<br>^ vorname                                       |                                                           | Benutzerst                                 | + z                | GAST-Sachbearbeiter hinzu               | fügen           |        |
| ZGAST-Sa<br>Nachname<br>Muster                         | achbearbeiter<br>Vorname<br>Erika                                | Portaizugang<br>Aktiv                                     | Benutzerst<br>Ausstehend                   | + z                | GAST-Sachbearbeiter hirzu<br>Q. Detaita | fügen           |        |
| ZGAST-Sa<br>Nachname<br>Muster<br>ZGAST-Ad             | achbearbeiter<br>• vorname<br>Erika<br>dministratoren            | Portaizugang<br>Aktiv                                     | Benutzerst                                 | + Z<br>atus +      | GAST-Sachbearbeiter hinzu               | fügen           |        |
| ZGAST-Sa<br>Nachname<br>Muster<br>ZGAST-Ac<br>Nachname | achbearbeiter<br>^ vorname<br>Erika<br>dministratoren<br>vorname | <ul> <li>Portalzugang<br/>Aktiv</li> <li>Email</li> </ul> | Benutzerst<br>Ausstehend<br>Portalzugang E | + z<br>atus ÷      | GAST-Sachbearbeiter hinzu               | fögen<br>mälaht |        |

2. Geben Sie auf der darauffolgenden Seite einen Grund für die Sperrung ein und bestätigen Sie Ihre Eingabe durch Drücken auf "Berechtigung entziehen".

| Verwaltu   | ng der Benutzer |                        |
|------------|-----------------|------------------------|
| Sperrgrund |                 |                        |
| Sperrgrund |                 |                        |
| Abbrechen  |                 | Berechtigung entziehen |

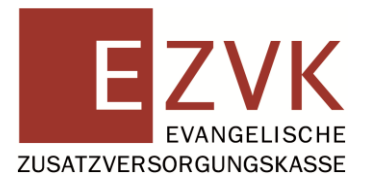

3. Im nächsten Schritt müssen Sie noch bestätigen, dass Sie dem ZGASt-Administrator die Berechtigung entziehen möchten.

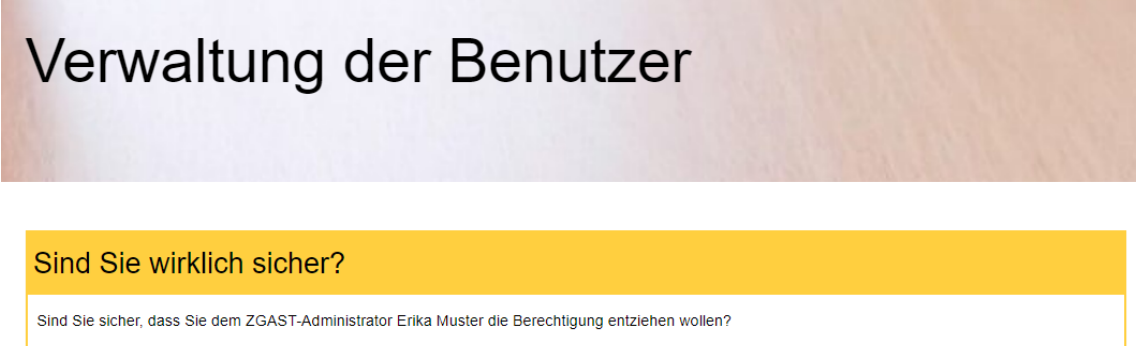

Für die Benutzung des Mitgliederportals muss ein verantwortlicher ZGAST-Administrator registriert sein. Das heißt, falls das Portal weiterhin genutzt werden soll, bitten wir Sie die Registrierung eines neuen ZGAST-Administrators in die Wege zu leiten.

#### ABBILDUNG 3: SPERRUNG BESTÄTIGEN

#### Wichtige Hinweise:

Für die Nutzung des Mitgliederportals muss mindestens ein aktiver ZGASt-Administrator registriert sein.

Ein gesperrter ZGASt-Administrator kann, anders als ein ZGASt-Sachbearbeiter, nicht wieder über die Benutzerverwaltung aktiviert werden. Benötigt ein gesperrter ZGASt-Administrator ggf. wieder einen Zugang, so ist eine neue Registrierung erforderlich. Wird der letzte bzw. einzige vorhandene ZGASt-Administrator gesperrt (wie im Beispiel oben), sperren sich automatisch auch die Zugänge aller vorhandenen ZGASt-Sachbearbeiter.

Die gesperrten ZGASt-Sachbearbeiter können sich erst dann wieder am Mitgliederportal anmelden, wenn sich ein neuer ZGASt-Administrator registriert hat und der Antrag von der Evangelischen Zusatzversorgungskasse freigegeben wurde. In diesem Fall werden die Zugänge der existierenden ZGASt-Sachbearbeiter wieder aktiviert.

Um den Zugang für die ZGASt-Sachbearbeiter sicherzustellen, sorgen Sie daher vor der Sperrung eines ZGASt-Administrators dafür, dass mindestens ein weiterer ZGASt-Administrator vorhanden ist.

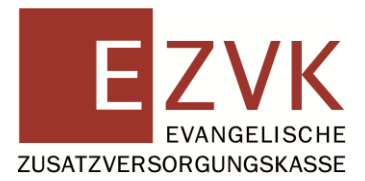

## Anzeige Portalzugang und Benutzerstatus

Die Anzeige Portalzugang und der Benutzerstatus geben Auskunft darüber, ob sich ein ZGASt-Sachbearbeiter anmelden kann oder nicht.

#### Anzeige Portalzugang:

| Aktiv   | Der Benutzer kann sich einloggen       |
|---------|----------------------------------------|
| Inaktiv | Der Benutzer kann sich nicht einloggen |

#### Benutzerstatus eines ZGASt-Sachbearbeiters:

| Ausstehend  | Der ZGASt-Administrator hat den ZGASt-Sachbearbeiter erst-<br>malig angelegt oder der ZGASt-Sachbearbeiter hat mit der Ak-<br>tion Passwort vergessen ein neues Einmalpasswort angefor-<br>dert. Ebenso kann ein zuvor gesperrter ZGASt-Sachbearbeiter<br>durch einen ZGASt-Administrator wieder entsperrt worden sein.<br>Der ZGASt-Sachbearbeiter muss sich mit einem Einmalpass-<br>wort anmelden (Portalzugang ist "Aktiv"). |
|-------------|----------------------------------------------------------------------------------------------------|
| Aktiv       | Der ZGASt-Sachbearbeiter hat Berechtigungen die ihm der<br>ZGASt-Administrator zugewiesen hat.<br>Er kann sich am Mitgliederportal anmelden (Portalzugang ist<br>"Aktiv").                                                                                                    |
| Gesperrt    | Dem ZGASt-Sachbearbeiter wurde die Berechtigung durch ei-<br>nen ZGASt-Administrator entzogen.<br>Er kann sich nicht am Mitgliederportal anmelden (Portalzugang<br>ist "Inaktiv").                                                                                                    |
| Deaktiviert | Der ZGASt-Sachbearbeiter hat sich durch zu häufige Falschein-<br>gabe des Passworts deaktiviert.<br>Es wird automatisch ein neues Einmalpasswort generiert, dass<br>der ZGASt-Sachbearbeiter anschließend von seinem ZGASt-Ad-<br>ministrator erhält (Portalzugang ist "Inaktiv").                                                                                                    |